Procedura aggiornamento firmware

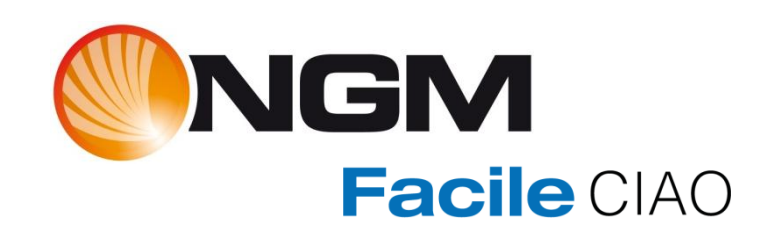

# Sommario

| Introduzione                                  | 3  |
|-----------------------------------------------|----|
| Caratteristiche versione firmware             | 3  |
| Strumentazione necessaria e requisiti di base | 3  |
| Procedura aggiornamento                       | 4  |
| Appendice                                     | 10 |
| Risoluzione dei problemi                      | 10 |

## Introduzione

Questo documento contiene le istruzioni per l'aggiornamento del firmware del modello FACILE Ciao di NGM.

Nei paragrafi successivi verranno descritti nel dettaglio tutti i passi per effettuare tale aggiornamento tramite apposito SW tool.

Si consiglia di leggere interamente questo documento prima di effettuare le operazioni descritte in seguito, in maniera tale da avere un'idea di massima di quali siano i passi da seguire, le operazioni da effettuare ed i risultati da ottenere.

Tutti i dati utente verranno eliminati (vedi appendice).

## Caratteristiche versione firmware

La versione del firmware che andate ad installare (V02\_16), aggiunge nuove funzionalità Bluetooth al dispositivo e migliora alcuni aspetti dell'interfaccia utente.

## Strumentazione necessaria e requisiti di base

Per essere in grado di effettuare questo aggiornamento SW è necessario disporre dei seguenti strumenti:

- Telefono cellulare NGM FACILE Ciao
- Cavo USB/Micro USB in dotazione
- PC (con sistema operativo Windows XP o successivo)
- File di aggiornamento "firmware\_FACILE\_Ciao\_V02\_16.exe"

Al fine di evitare problemi di aggiornamento del firmware è opportuno verificare se il proprio PC dispone di porte COM attive. Per fare ciò effettuare un click col tasto destro del mouse su "Computer" (o "Risorse del computer" a seconda del sistema operativo). Scegliere la voce "Gestione" e quindi "Gestione dispositivi".

Verificare la presenza di almeno una porta di comunicazione (COM1, COM2, COM3, ...).

Se tale opzione non è visualizzata sul proprio PC, si consiglia di cambiare terminale, cercandone uno che preveda la presenza di almeno una porta di comunicazione.

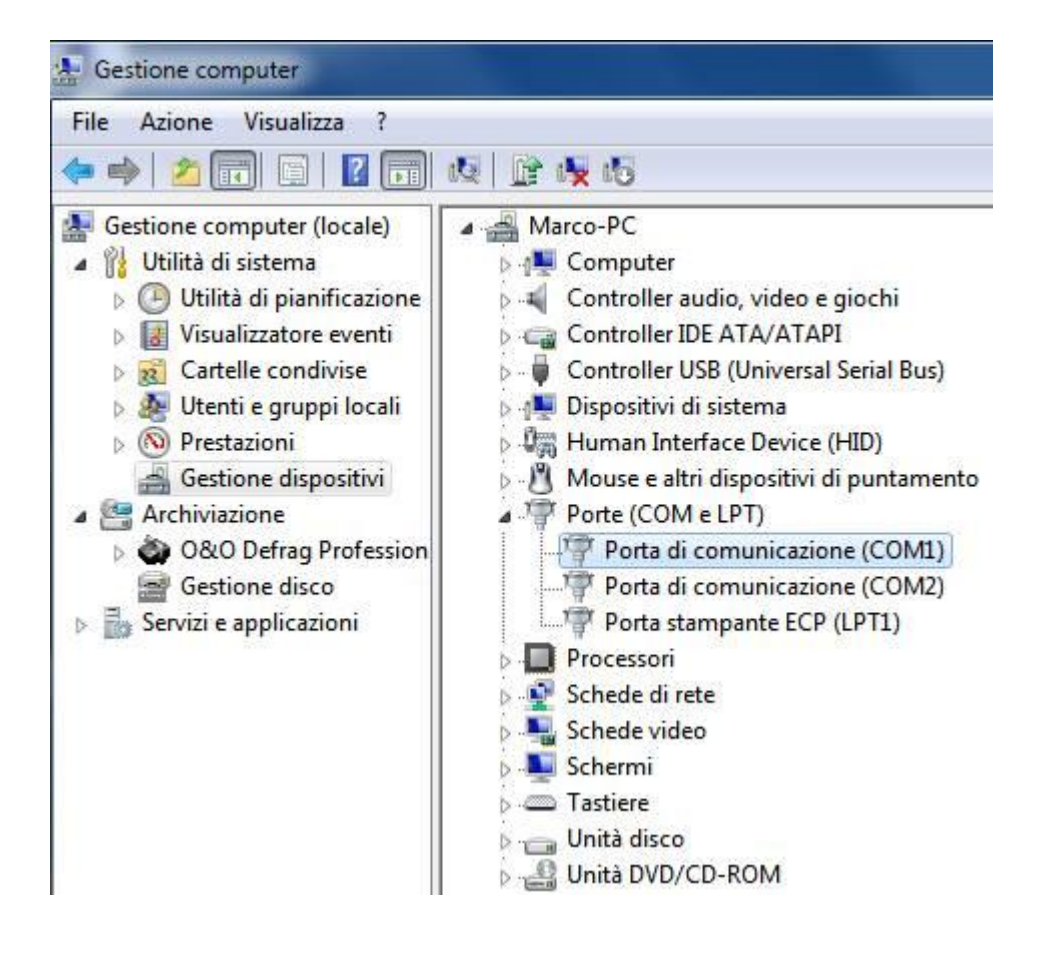

#### Procedura aggiornamento

Dopo aver scaricato il file "firmware\_FACILE\_Ciao\_V02\_16.exe" eseguire le seguenti operazioni passo passo.

Si consiglia di chiudere tutte le applicazioni in esecuzione sul vostro PC onde evitare possibili conflitti. Si raccomanda inoltre di non interrompere la procedura di aggiornamento SW una volta avviata, onde evitare possibili danneggiamenti del terminale.

- 1) Effettuare doppio click sul file "firmware\_FACILE\_Ciao\_V02\_16.exe".
- 2) Si avvierà automaticamente la copia dei files necessari all'installazione sul proprio PC nella cartella "C:\NGM".

| ******                                  |
|-----------------------------------------|
| xxxxxxxxxxxxxxxxxxxxxxxxxxxxxxxxxxxxxx  |
| xxxxxxxxxxxxxxxxxxxxxxxxxxxxxxxxxxxxxxx |
| >>>>>>>>>>>>>>>>>>>>>>>>>>>>>>>>>>>>>>> |
| >>>>>>>>>>>>>>>>>>>>>>>>>>>>>>>>>>>>>>> |
|                                         |
| *******                                 |
| ******                                  |
|                                         |
|                                         |
| <u> </u>                                |
| Cartella di destinazione                |
| C:\NGM Sfoglia                          |
|                                         |
| Avanzamento installazione               |

3) Una volta estratti i files, sempre in automatico verranno installati i drivers USB in base al sistema operativo presente sul PC.

Se richiesto consentire l'installazione cliccando su "Sì" del seguente popup.

| D   | Consentire al pro<br>sconosciuto di ap      | gramma seguente con autore<br>portare modifiche al computer?               |
|-----|---------------------------------------------|----------------------------------------------------------------------------|
|     | Nome programma:<br>Autore:<br>Origine file: | InstallDriver.exe<br><b>Sconosciuto</b><br>Unità disco rigido nel computer |
| ) D | ettagli                                     | Sì No                                                                      |

4) Quando i drivers saranno installati, verrà richiesto di cliccare su "Exit".

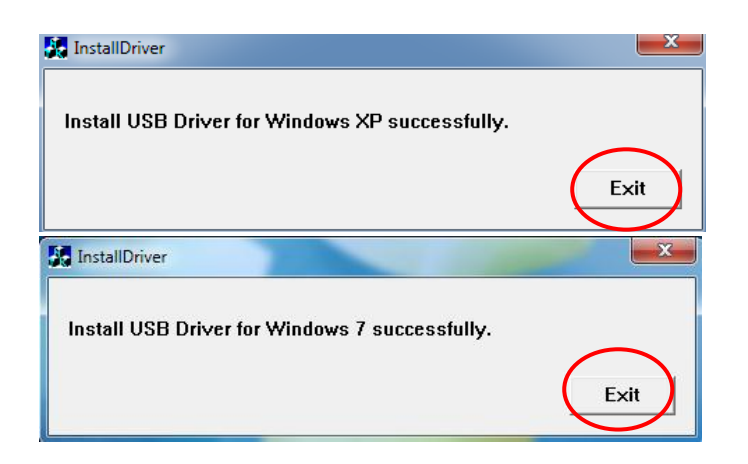

5) Successivamente verrà avviato, ancora in maniera automatica, il tool di aggiornamento SW "Flash\_Tool" già preconfigurato per l'aggiornamento del firmware.

| 🖪 FlashTool                                                                                                    |                                                                                                    |  |  |  |  |  |  |  |  |  |  |
|----------------------------------------------------------------------------------------------------|----------------------------------------------------------------------------------------------------|--|--|--|--|--|--|--|--|--|--|
| File Actions Options Window Help                                                                                                    |                                                                                                    |  |  |  |  |  |  |  |  |  |  |
| Download Read Back Memory Test                                                                                                    |                                                                                                    |  |  |  |  |  |  |  |  |  |  |
| 🖆 🖆 🛱 🍽 🖉                                                                                                    |                                                                                                    |  |  |  |  |  |  |  |  |  |  |
| Download Agent Scatter File Auth File Format Download Stop                                                                                                    |                                                                                                    |  |  |  |  |  |  |  |  |  |  |
| Download Agent C:\NGM\SW_NOMEPRODOTTO_DATA\FlashTool_v3.1044.00\MTK_AllInOne_DA.bin                                                                                                    |                                                                                                    |  |  |  |  |  |  |  |  |  |  |
| Scatter File C:\NGM\SW_NOMEPRODOTTO_DATA\FlashTool_v3.1044.00\NOMEPRODOTTO_VERSIONE_D                                                                                                    | ATA\scatFILE.txt                                                                                                    |  |  |  |  |  |  |  |  |  |  |
| Authentication File                                                                                                    |                                                                                                    |  |  |  |  |  |  |  |  |  |  |
| Name Region address Begin address End address Location                                                                                                    |                                                                                                    |  |  |  |  |  |  |  |  |  |  |
| NFB-BootLoader 0x92002000 0x92007317 C:\NGM\SW_NOMEPRODOTTO_DATA\J   NFB-ExtBootLoader 0x92007318 0x9200C91F C:\NGM\SW_NOMEPRODOTTO_DATA\J   Image: RDM 0x0000000 0x0000000 0x0055705F C:\NGM\SW_NOMEPRODOTTO_DATA\J   Image: RDM 0x0000000 0x00558070 0x01686DEF C:\NGM\SW_NOMEPRODOTTO_DATA\J   Image: RDM 0x00000000 0x00558070 0x01686DEF C:\NGM\SW_NOMEPRODOTTO_DATA\J   Image: RDM 0x00000000 0x0558070 0x01686DEF C:\NGM\SW_NOMEPRODOTTO_DATA\J   Image: RDM 0x00000000 0xF4000000 0xF40F2138 C:\NGM\SW_NOMEPRODOTTO_DATA\J | FlashTool_v3.1044.00\NOMEPRODOTTO_<br>FlashTool_v3.1044.00\NOMEPRODOTTO_<br>FlashTool_v3.1044.00\NOMEPRODOTTO_<br>FlashTool_v3.1044.00\NOMEPRODOTTO_<br>FlashTool_v3.1044.00\NOMEPRODOTTO_ |  |  |  |  |  |  |  |  |  |  |
| ٠                                                                                                    | •                                                                                                    |  |  |  |  |  |  |  |  |  |  |
| 0%                                                                                                    |                                                                                                    |  |  |  |  |  |  |  |  |  |  |
| NFB Searching 921600 bps                                                                                                    |                                                                                                    |  |  |  |  |  |  |  |  |  |  |
|                                                                                                    | //                                                                                                    |  |  |  |  |  |  |  |  |  |  |

- 6) A questo punto spegnere il telefono.
- 7) Connettere il cavo USB al PC (Attenzione: solo al PC e non al Telefono).
- 8) Quindi selezionare il tasto "Download" dall'interfaccia del "Flash Tool".

| 🔒 FlashTool                      |                   |                    |                |                     |                 |  |  |  |  |  |  |
|----------------------------------|-------------------|--------------------|----------------|---------------------|-----------------|--|--|--|--|--|--|
| File Actions Options Window Help |                   |                    |                |                     |                 |  |  |  |  |  |  |
| Download Read Back Memory Test   |                   |                    |                |                     |                 |  |  |  |  |  |  |
| Download Agent                   | 🗃<br>Scatter File | Auth File          | 😨<br>Format    | (∩<br>Download      | Ø<br>Stop       |  |  |  |  |  |  |
| Download Agent                   | C:\NGM\SW_N       | NOMEPRODOTTO       | )_DATA\FlashTo | ool_v3.1044.08(MTK_ | AllInOne_DA.bin |  |  |  |  |  |  |
| Scatter File                     | C:\NGM\SW_N       | NOMEPRODOTTO       | )_DATA\FlashTo | ool_v3.1044.00\NOME | PRODOTTO_VERSIO |  |  |  |  |  |  |
| Authentication File              |                   |                    |                |                     |                 |  |  |  |  |  |  |
| Nomo                             | Pagion a          | detecco Deceiro de | Ideasa End add | koss Location       |                 |  |  |  |  |  |  |

Partirà a questo punto il timer evidenziato nella figura seguente e l'attivazione del tasto "Stop" indicherà che il tool è pronto per iniziare l'aggiornamento SW.

| 🔒 FlashTool         |                                |                     |                                         |                                                  | <b>— — X</b> |  |  |  |  |  |  |
|---------------------|--------------------------------|---------------------|-----------------------------------------|--------------------------------------------------|--------------|--|--|--|--|--|--|
| File Actions C      | ptions Windo                   | w Help              |                                         |                                                  |              |  |  |  |  |  |  |
| Download Read       | Download Read Back Memory Test |                     |                                         |                                                  |              |  |  |  |  |  |  |
|                     | pri-                           |                     | 0                                       |                                                  |              |  |  |  |  |  |  |
| Download Agent      | Scatter File                   | Auth File F         | ormat D                                 | Jownload Stop                                    |              |  |  |  |  |  |  |
| Download Agent      | C:\NGM\SW_N                    | DMEPRODOTTO_DAT     | A\FlashTool_v3.                         | 1044.00\MTK_AllInOne_DA.bin                      |              |  |  |  |  |  |  |
| Scatter File        | C:\NGM\SW_N                    | DMEPRODOTTO_DAT     | A\FlashTool_v3.                         | 1044.00\NOMEPRODOTTO_VERSIONE_DATA\scatFILE.txt  | _            |  |  |  |  |  |  |
| Authentication File |                                |                     |                                         |                                                  | _            |  |  |  |  |  |  |
| Name                | Region add                     | dress Begin address | End address                             | Location                                         |              |  |  |  |  |  |  |
| NFB-BootLoade       | er                             | 0x92002000          | 0x92007317                              | C:\NGM\SW_NOMEPRODOTTO_DATA\FlashTool_v3.1044.00 | NOMEPRODOTTO |  |  |  |  |  |  |
| NFB-ExtBootLo       | ader                           | 0x92007318          | 0x9200C91F                              | C:\NGM\SW_NOMEPRODOTTO_DATA\FlashTool_v3.1044.00 | NOMEPRODOTTO |  |  |  |  |  |  |
| ROM                 | 0x0000000                      | 0 0x00000000        | 0x0055706F                              | C:\NGM\SW_NOMEPRODOTTO_DATA\FlashTool_v3.1044.00 | NOMEPRODOTTO |  |  |  |  |  |  |
| SECONDARY_          | ROM +0x000040                  | 00 0x0055B070       | 0x016B6DEF                              | C:\NGM\SW_NOMEPRODOTTO_DATA\FlashTool_v3.1044.00 | NOMEPRODOTTO |  |  |  |  |  |  |
| DEMAND_PAG          | iIN 0xF400000                  | 0 0xF4000000        | 0xF4DF213B                              | C:\NGM\SW_NOMEPRODOTTO_DATA\FlashTool_v3.1044.00 | NOMEPRODOTTO |  |  |  |  |  |  |
|                     |                                |                     |                                         |                                                  |              |  |  |  |  |  |  |
|                     |                                |                     |                                         |                                                  |              |  |  |  |  |  |  |
|                     |                                |                     |                                         |                                                  |              |  |  |  |  |  |  |
|                     |                                |                     |                                         |                                                  |              |  |  |  |  |  |  |
|                     |                                |                     |                                         |                                                  |              |  |  |  |  |  |  |
|                     |                                |                     |                                         |                                                  |              |  |  |  |  |  |  |
|                     |                                |                     |                                         |                                                  |              |  |  |  |  |  |  |
|                     |                                |                     |                                         |                                                  |              |  |  |  |  |  |  |
|                     |                                |                     |                                         |                                                  |              |  |  |  |  |  |  |
|                     |                                |                     |                                         |                                                  |              |  |  |  |  |  |  |
| •                   |                                |                     | 111                                     |                                                  | •            |  |  |  |  |  |  |
|                     |                                |                     |                                         |                                                  |              |  |  |  |  |  |  |
| 0 Bytes / 0 Bps     |                                | NFB Searching       | 921600 bps                              | 0:06 sec                                         |              |  |  |  |  |  |  |
|                     |                                | , , ,               | , , , , , , , , , , , , , , , , , , , , | $\smile$                                         |              |  |  |  |  |  |  |
|                     |                                |                     |                                         |                                                  |              |  |  |  |  |  |  |

- 9) Connettere il cavo micro-USB al telefono.
- 10) A questo punto verrà individuata la porta di connessione del telefono al PC e verrà indicata come in figura.

| <               |     |          | III        |          | • |
|-----------------|-----|----------|------------|----------|---|
|                 |     | $\frown$ |            | 0%       |   |
| 0 Bytes / 0 Bps | NFB | COM3     | 921600 bps | 0:16 sec |   |
|                 |     |          |            |          |   |

11) Qualche instante dopo inizierà la sessione di inizializzazione dell'aggiornamento, indicata dalle barre di avanzamento di colore rosso e poi viola.

|   | . [                     |            |             |             |              |                                         |     |  |
|---|-------------------------|------------|-------------|-------------|--------------|-----------------------------------------|-----|--|
| Ľ | •                       |            | _           | 0584 (D     | 1.104        |                                         | •   |  |
|   |                         |            |             | 85% (D)     | wnload UA no |                                         |     |  |
| 9 | 5284 Bytes / 0 Bps      | NOR        | COM6        | 921600 bps  | 0:00 sec     |                                         |     |  |
|   |                         |            |             |             |              |                                         |     |  |
|   |                         |            |             |             |              |                                         |     |  |
|   | < [                     |            |             |             |              |                                         | ,   |  |
|   |                         |            |             | 94% (Downle | oad BootLoad | er now)                                 |     |  |
| 3 | 2428 Bytes / 31,67 KBps | NOR        | COM6        | 921600 bps  | 0:01 sec     | NOR:(32Mb+32Mb) [MXIC] MX25L3291FWJI_09 |     |  |
|   | MT6261_S0000 32Mb SRAM  | Project: F | RDR61D_F356 |             |              | N/A                                     | 11. |  |

12) Successivamente inizierà la preparazione della memoria.

| •                                                              |         |            |            |            |          |                                         |  |  |
|----------------------------------------------------------------|---------|------------|------------|------------|----------|-----------------------------------------|--|--|
| 23% (Pre-format code area for better download performance now) |         |            |            |            |          |                                         |  |  |
| 0 Bytes / 0 Bps                                                |         | NOR        | COM6       | 921600 bps | 0:03 sec | NOR:(32Mb+32Mb) [MXIC] MX25L3291FWJI_09 |  |  |
| MT6261_S0000 32N                                               | 1b SRAM | Project: R | DR61D_F356 |            |          | N/A                                     |  |  |

#### **ATTENZIONE!**

- Non disconnettere il terminale per nessun motivo fino al termine del download: una disconnessione inopportuna provocherà la perdita di tutti i dati ed il possibile danneggiamento del terminale stesso.
- 13) Quindi l'aggiornamento del firmware vero e proprio (colore blu) sempre a display spento.

|                   |             |            |            |               |                  |                                         | P |
|-------------------|-------------|------------|------------|---------------|------------------|-----------------------------------------|---|
|                   |             |            |            | 33% (Download | d software to fl | ash now)                                |   |
| 1333768 Bytes / 2 | 260,50 KBps | NOR        | COM6       | 921600 bps    | 0:17 sec         | NOR:(32Mb+32Mb) [MXIC] MX25L3291FWJI_09 |   |
| MT6261_S0000      | 32Mb SRAM   | Project: R | DR61D_F356 |               |                  | N/A                                     |   |

14) Il termine del processo di aggiornamento è indicato dal cerchio verde riportato nella figura seguente:

| 🗛 FlashTool                                                               |                                                                |                                             |                                                                 |                                    |                               |                                  |                                                                                                    |                                                                                                    |
|---------------------------------------------------------------------------|----------------------------------------------------------------|---------------------------------------------|-----------------------------------------------------------------|------------------------------------|-------------------------------|----------------------------------|----------------------------------------------------------------------------------------------------|----------------------------------------------------------------------------------------------------|
| File Actions (                                                            | Options Windo                                                  | w Help                                      |                                                                 |                                    |                               |                                  |                                                                                                    |                                                                                                    |
| Download Read                                                             | Back Memory T                                                  | est                                         |                                                                 |                                    |                               |                                  |                                                                                                    |                                                                                                    |
| 😅<br>Download Agent                                                       | Catter/Config Fi                                               | ile Au                                      | 🗃<br>ith File                                                   | Cert File                          | P<br>BootCert                 | 😲<br>File Format                 | ○<br>Download                                                                                        | ⊘<br>Stop                                                                                                    |
| Download Agent<br>Scatter File<br>Authentication File<br>Certificate File | C:\NGM\SW_F/<br>C:\NGM\SW_F/                                   | ACILECIAC<br>ACILECIAC                      | L_20160202\FI                                                   | ashTool_v5.142(<br>ashTool_v5.142( | 0.00\MTK_AIII<br>0.00\FACILE_ | nOne_DA.bin<br>Ciao_V02_16_16012 | 5\MIKI61D_CN_11C_B                                                                                   | B.cfg<br>B.cfg<br>Bownload<br>USB<br>Bownload<br>USB                                                                 |
| RootCert File                                                             |                                                                |                                             |                                                                 | ОК                                 |                               |                                  |                                                                                                    | Dowilload                                                                                                    |
| Valme<br>✓ ARM_BL<br>✓ ARM_EXT_BL<br>✓ PRIMARY_MA<br>✓ VIVA               | 0x700060<br>0x700028<br>UI 0x100028<br>UI 0x100040<br>0x100BEE | 01655 6<br>00 0x<br>00 0x<br>00 0x<br>08 0x | 907 000000<br>:70006000<br>:10002800<br>:10004000<br>:1000BEE08 | Lastaction                         | n was done                    | at 15:07                         | )202\FlashTool_v5.1420<br>)202\FlashTool_v5.1420<br>)202\FlashTool_v5.1420<br>)202\FlashTool_v5.1420 | 0.00\FACILE_Ciao_V02_16_16<br>0.00\FACILE_Ciao_V02_16_16<br>0.00\FACILE_Ciao_V02_16_16<br>0.00\FACILE_Ciao_V02_16_16 |
| •                                                                         |                                                                |                                             |                                                                 | III                                |                               |                                  |                                                                                                    | •                                                                                                    |
|                                                                           |                                                                |                                             |                                                                 | 100% (Downloa                      | id software to                | lash now)                        |                                                                                                    |                                                                                                    |
| 3374096 Bytes / 20                                                        | 5,94 KBps                                                      | NOR                                         | COM6                                                            | 921600 bps                         | 0:28 sec                      | NOR:(32Mb+32M                    | b) [MXIC] MX25L3291                                                                                  | FWJI_09                                                                                                    |
| MT6261_S0000                                                              | 32Mb SRAM                                                      | Project: F                                  | DR61D_F356                                                      |                                    |                               | N/A                              |                                                                                                    | //                                                                                                    |

15) A questo punto è possibile disconnettere il cavo e chiudere il tool di aggiornamento. Si consiglia di togliere la batteria, attendere qualche secondo e dopo reinserirla prima di avviare il telefono.

Nel caso in cui l'aggiornamento non sia partito oppure non sia andato a buon fine, ripetere la procedura dal passo 7 in poi.

## Appendice

#### Risoluzione dei problemi

- a) Se il download non si avvia: Verificare che l'indicazione della porta COM (descritta al punto 10) sia comparsa sul FlashTool. In caso contrario:
  - a. Provare a reinstallare i drivers
  - b. Provare a cambiare fisicamente porta USB sul PC
  - c. Verificare che il telefono venga riconosciuto dal PC indipendentemente dalla FlashTool (gestione periferiche)
- b) Se il download si interrompe al termine di una delle sessioni della procedura di aggiornamento: In caso contrario si consiglia di ripetere la procedura di aggiornamento dall'inizio, evitando comunque il più possibile di interrompere le varie sessioni, onde evitare il danneggiamento del terminale.

#### Importante:

- Non disconnettere il terminale per nessun motivo fino al termine del download: una disconnessione inopportuna provocherà la perdita di tutti i dati ed il possibile danneggiamento del terminale stesso.
- Tutti i dati utente salvati sul telefono (come messaggi, contatti, immagini, ecc..) verranno eliminati a causa dell'aggiornamento. Salvare i dati che si desidera mantenere prima di effettuare l'aggiornamento SW.